### Huawei Cloud EulerOS

### 常见问题

文档版本01发布日期2024-09-20

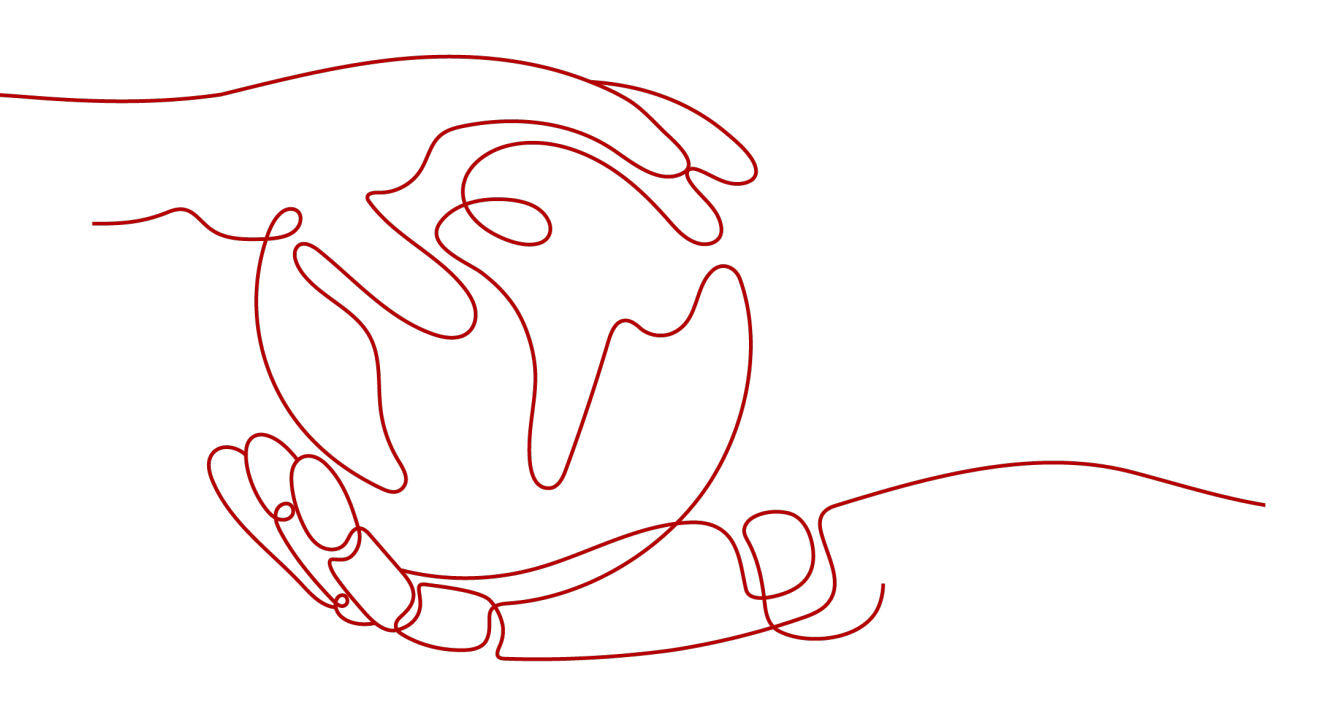

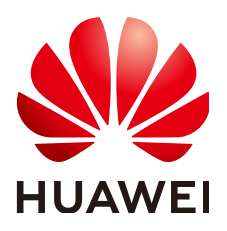

### 版权所有 © 华为云计算技术有限公司 2024。保留一切权利。

非经本公司书面许可,任何单位和个人不得擅自摘抄、复制本文档内容的部分或全部,并不得以任何形式传播。

### 商标声明

### 注意

您购买的产品、服务或特性等应受华为云计算技术有限公司商业合同和条款的约束,本文档中描述的全部或部 分产品、服务或特性可能不在您的购买或使用范围之内。除非合同另有约定,华为云计算技术有限公司对本文 档内容不做任何明示或暗示的声明或保证。

由于产品版本升级或其他原因,本文档内容会不定期进行更新。除非另有约定,本文档仅作为使用指导,本文 档中的所有陈述、信息和建议不构成任何明示或暗示的担保。

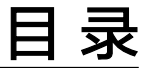

| 1 CentOS Linux 停止维护后如何应对?                              | 1  |
|--------------------------------------------------------|----|
| 2 华为云针对 CentOS EOL 有没有迁移方案?                            | 3  |
| 3 如何安装 mlnx 驱动?                                        | 5  |
| 4 如何开启 HCE 操作系统的 SELinux 功能?                           | 8  |
| 5 迁移系统后,如何更改控制台操作系统名称?                                 | 10 |
| 6 Huawei Cloud EulerOS、openEuler 和 EulerOS 镜像的主要区别是什么? | 13 |
| 7 如何打开内核 wireguard 模块以及安装 wireguard-tools?             | 14 |
| 8 如何将 docker 工具的用户凭证保存方式配置成与社区一致?                      | 16 |
| 9 OOM 相关参数配置与原因排查                                      | 17 |
| 10 IPVS 报错问题说明                                         | 22 |
| 11 中文环境执行 sulogin 命令终端显示乱码说明                           | 24 |
| 12 ECS 开启 IPv6 后,HCE 系统内无法获取到 IPv6 地址                  | 25 |
| 13 如何设置自动注销时间 TMOUT?                                   | 27 |

## CentOS Linux 停止维护后如何应对?

CentOS官方已计划停止维护CentOS操作系统,华为云上CentOS公共镜像来源于 CentOS官方,当CentOS操作系统停止维护后,华为云将会同时停止对该操作系统的 支持。本文主要介绍CentOS操作系统停止维护带来的影响,并针对影响提供应对策 略。

### 背景信息

2020年12月08日,CentOS官方宣布了停止维护CentOS Linux的计划,并推出了 CentOS Stream项目。更多信息,请参见**CentOS官方公告**。

CentOS 8系统2021年12月31日已停止维护服务,CentOS 7系统将于2024年06月30日 停止维护服务。CentOS官方不再提供CentOS 9及后续版本,不再支持新的软件和补丁 更新。CentOS用户现有业务随时面临宕机和安全风险,并无法确保及时恢复。

### 影响

基于CentOS官方的变更计划,对CentOS操作系统的使用者产生的影响如下所述:

- 2021年12月31日以后,CentOS 8的使用者将无法获得包括问题修复和功能更新在 内的任何软件维护和支持。
- 2024年06月30日以后,CentOS 7的使用者将无法获得包括问题修复和功能更新在 内的任何软件维护和支持。

对于华为云的公共镜像及服务支持存在一定影响:

- 华为云暂不会下线CentOS 8公共镜像,同时已经使用CentOS 8创建的ECS实例运行不会受到影响,但将停止更新镜像。
- 华为云对于CentOS操作系统的服务支持将和CentOS官方日期保持同步。2021年 12月31日以后将不再对CentOS 8提供服务支持;对CentOS 7的服务支持将持续 至2024年6月30日。

### 应对策略

为了保障使用CentOS系统的业务正常运行,华为云为您提供替换CentOS操作系统的 应对策略。替换CentOS操作系统的方式分为两类,切换操作系统和迁移操作系统。

切换到Debian或Ubuntu具体操作、详见切换操作系统。

• 将CentOS操作系统切换为支持切换的操作系统。

如果现有的ECS配置(网卡、磁盘、VPN等配置的类型和数量)都不需要改变,仅 需要修改ECS的操作系统镜像,并且您的软件和原操作系统耦合度较低,建议使用 系统切换。

- 切换到Huawei Cloud EulerOS具体操作,详见<mark>将操作系统切换为HCE</mark>。
- 切换到Debian或Ubuntu具体操作、详见<mark>切换操作系统</mark>。
- 将CentOS操作系统迁移为Huawei Cloud EulerOS操作系统。

如果现有的ECS配置(网卡、磁盘、VPN等配置的类型和数量)都不需要改变,希 望保留操作系统软件的配置参数,可以通过操作系统迁移的方式迁移到Huawei Cloud EulerOS。

系统迁移详见<mark>将操作系统迁移为HCE</mark>。

系统切换和迁移的区别如下表,请根据需要选择合适的替换方式。

| 区别        | 系统切换                                                                            | 系统迁移                                                                              |
|-----------|---------------------------------------------------------------------------------|-----------------------------------------------------------------------------------|
| 数据备<br>份  | <ul> <li>切换操作系统会清除系统盘数据,包括系统盘上的系统分区和所有其它分区。</li> <li>切换操作系统不影响数据盘数据。</li> </ul> | <ul> <li>迁移操作系统不会清除系统盘数据,为避免系统软件的数据丢失,建议将其备份。</li> <li>迁移操作系统不影响数据盘数据。</li> </ul> |
| 个性化<br>设置 | 切换操作系统后,当前操作系统<br>内的个性化设置(如DNS、主机<br>名等)将被重置,需重新配置。                             | 迁移操作系统后,当前操作系统内的<br>个性化设置(如DNS、主机名等)不<br>需重新配置。                                   |

### 表 1-2 支持切换的操作系统

| 操作系统                       | 概述                                                                               | 适用人群                                     |
|----------------------------|----------------------------------------------------------------------------------|------------------------------------------|
| Huawei Cloud<br>EulerOS    | Huawei Cloud EulerOS(简称<br>HCE)是基于openEuler构建的云上<br>操作系统。                        | 适用于希望使用免费镜<br>像,并延续开源社区镜像<br>使用习惯的个人或企业。 |
|                            | HCE打造云原生、高性能、高安全、<br>易迁移等能力,加速用户业务上云,<br>提升用户的应用创新空间,可替代<br>CentOS、EulerOS等公共镜像。 |                                          |
| Debian 、<br>Ubuntu操作系<br>统 | Linux的其他发行版操作系统,不同<br>操作系统在使用习惯和应用兼容性上<br>存在一定差异。                                | 适用于可以自行应对操作<br>系统切换成本的个人或企<br>业。         |

# 2 华为云针对 CentOS EOL 有没有迁移方案?

### 背景信息

CentOS 8系统2021年12月31日已停止维护服务,CentOS 7系统将于2024年06月30日 停止维护服务。CentOS不再支持新的软件和补丁更新。CentOS用户现有业务随时面 临宕机和安全风险,并无法确保及时恢复。

HCE操作系统从云原生混部竞争力、安全可信、快速迁移、高效运维、专业认证等方面为用户提供专业云服务、解决CentOS停服带来的影响。HCE提供了迁移工具,可将CentOS、EulerOS等操作系统平滑迁移至HCE操作系统。

### 兼容性评估

华为HCE操作系统已具备完整代替CentOS的技术能力,完全自主可控,并基于 openEuler开源社区持续自主演进。南向支持6大类400种板卡,基本覆盖主流计算产 品。北向100%兼容主流的应用场景(云原生、存储、数据库、大数据、WEB等)。超 过5000种应用软件通过兼容性认证,基本能够替代CentOS的各种部署。

为满足CentOS系列到HCE搬迁的准确性和安全性,请您使用兼容性工具对待迁移软件 快速进行扫描,获取评估结果。

对于可兼容的应用软件,迁移过程中并不会修改软件配置,迁移完成后无需重新配置;对于部分不兼容的应用软件,评估报告给出相应的规避策略,请在迁移之后进行 相应的适配。

### 迁移能力评估

HCE已有成熟的搬迁指导,按照分布式集群应用、主备应用、单机应用三种类型对各种应用进行归类,并制定相应的搬迁方案:

- 针对分布式集群软件,如大数据、分布式存储。CentOS搬迁无需中断业务,基于 分布式软件伸缩扩容机制,HCE实现滚动代替,平滑搬迁。
- 针对主备应用,如数据库等。CentOS搬迁无需中断业务,先备后主,基于主备状态同步机制,平滑搬迁。
- 针对单机应用,CentOS搬迁需中断业务,割接式搬迁,该类搬迁方案和原应用重 新部署方式等同,属于成熟方案。

华为云提供两步切换至HCE操作系统实践,本实践带您体验从CentOS迁移到Huawei Cloud EulerOS 2.0的完整过程,开发者可直接体验兼容评估和迁移能力评估。

### 联系我们

华为云专业的服务团队,致力于为您提供专业的售前购买、咨询服务,及完善的售后 技术服务,欢迎<mark>联系我们</mark>。

### 图 2-1 多种技术服务途径

| 售前咨询                                                                                                    |                                               |                                               |  |  |  |  |
|----------------------------------------------------------------------------------------------------|-----------------------------------------------|-----------------------------------------------|--|--|--|--|
| 联系我们     让我们与您联系       联系服务     留下您的联系方式,我们的专属颜问会在1个工作       4000-955-988 转1     950808 转1       为您提供售前购买咨询,解决方案推荐、配置推荐等1v1服务,助您上云无扰!(工作时间周一至周五9:00-18:00)     现在预约 |                                               |                                               |  |  |  |  |
|                                                                                                    | 售后服务                                          |                                               |  |  |  |  |
| 智能容服 [tor<br>暫能诊断, 税連解答<br>力容税連定位问题,解答问题<br>立即咨询 →                                                                                                    |                                               | 工単<br>云产品技术问题、云业务问题 专业工程师为您<br>即时解答<br>提文工单 → |  |  |  |  |
| ◆ 北服务     大術提供上示实施、示上管理、专家服务、职业均利的全流程专业服务、加速实现物的业务     价值     查看详情 →                                                                                                | 云声  建议与反馈<br>你的宝贵建议,使我们提供更完美的产品与服务<br>考去接建议,→ | <b>联系方式 ~</b><br>熱鉄电话   邮件服务                  |  |  |  |  |

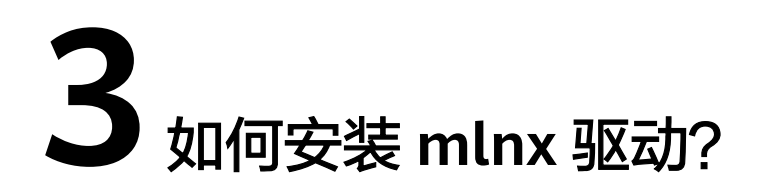

本节介绍如何在HCE 2.0操作系统(包含x86架构和Arm架构系统)安装mlnx驱动。

### 约束与限制

- HCE 2.0的内核为linux 5.10及以上版本。
- CX6网卡驱动为23.10-1.1.9.0-LTS及以上版本。

### 前提条件

已经安装了5.10或更高内核版本的HCE 2.0系统。

### 在 x86 架构安装 mlnx 驱动

- 1. 下载CX6网卡驱动安装包MLNX\_OFED\_LINUX-23.10-1.1.9.0-openeuler22.03x86\_64.tgz。
- 2. 解压驱动安装包并进入工作目录。

tar -xf MLNX\_OFED\_LINUX-23.10-1.1.9.0-openeuler22.03-x86\_64.tgz cd MLNX\_OFED\_LINUX-23.10-1.1.9.0-openeuler22.03-x86\_64

3. 安装CX6网卡驱动软件。

./mlnxofedinstall --basic --without-depcheck --distro OPENEULER22.03 -force --kernel 5.10.0-60.18.0.50.oe2203.x86\_64 --kernel-sources /lib/ modules/\$(uname -r)/build

### 🛄 说明

4. 创建链接。

ln -s /lib/modules/5.10.0-60.18.0.50.oe2203.x86\_64/extra/mlnxofa\_kernel /lib/modules/\$(uname -r)/weak-updates/

ln -s /lib/modules/5.10.0-60.18.0.50.oe2203.x86\_64/extra/kernel-mft /lib/ modules/\$(uname -r)/weak-updates/

### depmod -a

5. 执行**reboot**命令重新系统。

执行/etc/init.d/openibd status命令查看驱动安装结果。
 显示如下信息表示驱动安装成功。

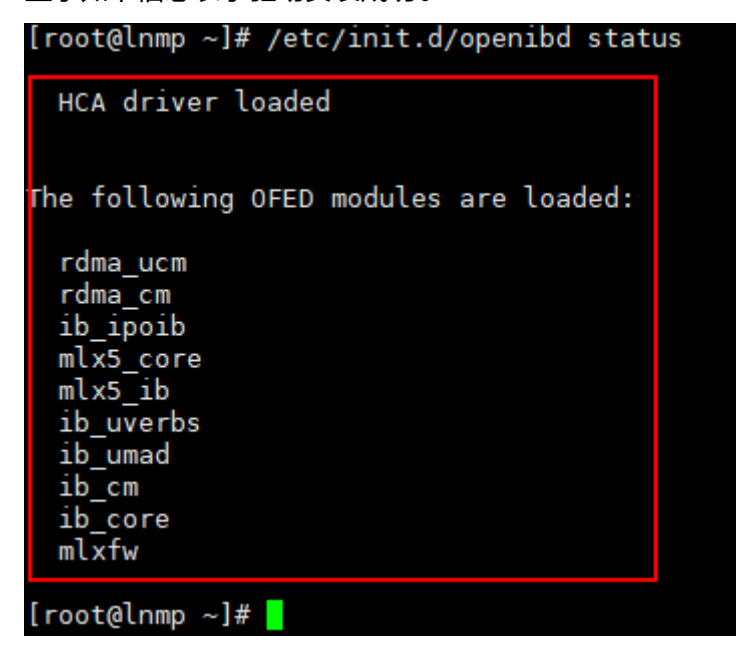

### 在 Arm 架构安装 mlnx 驱动

- 1. 下载CX6网卡驱动安装包MLNX\_OFED\_LINUX-23.10-1.1.9.0-openeuler22.03-aarch64.tgz。
- 2. 解压驱动安装包并进入工作目录。

tar -xf MLNX\_OFED\_LINUX-23.10-1.1.9.0-openeuler22.03-aarch64.tgz

cd MLNX\_OFED\_LINUX-23.10-1.1.9.0-openeuler22.03-aarch64

3. 安装CX6网卡驱动软件。

./mlnxofedinstall --basic --without-depcheck --distro OPENEULER22.03 -force --kernel 5.10.0-60.18.0.50.oe2203.aarch64 --kernel-sources /lib/ modules/\$(uname -r)/build

### 🛄 说明

其中, "5.10.0-60.18.0.50.oe2203.aarch64"是官方MLNX\_OFED包本身编译时的内核版本。

4. 执行如下命令创建链接。

ln -s /lib/modules/5.10.0-60.18.0.50.oe2203.aarch64/extra/mlnxofa\_kernel /lib/modules/\$(uname -r)/weak-updates/

ln -s /lib/modules/5.10.0-60.18.0.50.oe2203.aarch64/extra/kernel-mft /lib/ modules/\$(uname -r)/weak-updates/

depmod -a

- 5. 执行reboot命令重新系统。
- 执行/etc/init.d/openibd status命令查看驱动安装结果。
   显示如下信息表示驱动安装成功。

| [root@lnmp ~]# /etc/init.d/openibd statu |
|------------------------------------------|
| HCA driver loaded                        |
|                                          |
| The following OFED modules are loaded:   |
| rdma ucm                                 |
| rdma_cm                                  |
| 1b_1po1b                                 |
| mlx5_ib                                  |
| ib_uverbs                                |
| ib_umad                                  |
| ib_come                                  |
| mlxfw                                    |
| [root@lnmp ~]#                           |

## **4** 如何开启 HCE 操作系统的 SELinux 功能?

HCE操作系统默认关闭SELinux功能。如果业务需要开启SELinux 功能,请参照本节指 导操作。

### ⚠ 注意

请按照本节指导开启SELinux功能,勿直接通过/etc/selinux/config开启SELinux功能, 否则可能会出现无法登录的问题。

### 操作步骤

- 1. 打开配置文件/boot/grub2/grub.cfg,删除selinux=0。
- 2. 执行touch /.autorelabel命令。

/.autorelabel文件将触发OS在启动过程中对磁盘上所有文件relabel重新打selinux 标签,该过程可能需要持续几分钟。relabel完成后OS将自动重启一次并生效,同时自动删除/.autorelabel文件确保下次不会再重复执行relabel动作。

3. 打开配置文件/etc/selinux/config,设置SELINUX=permissive,并执行**reboot**重 启操作系统。

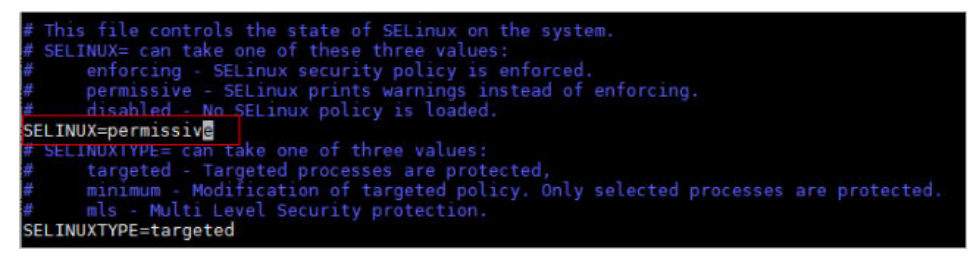

4. 再次打开配置文件/etc/selinux/config,设置SELINUX=enforcing,并执行**reboot** 重启操作系统。

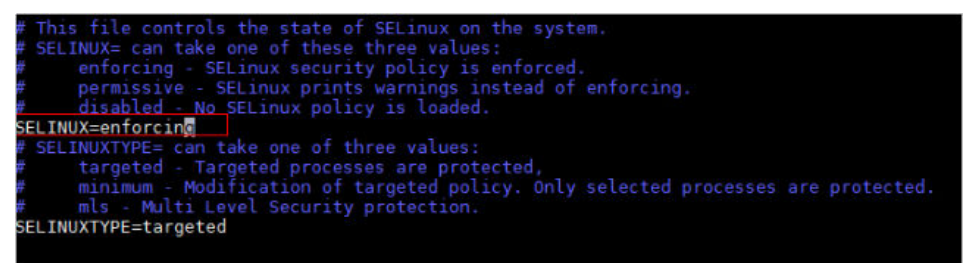

5. 重启后执行**getenforce**命令查看SElinux状态。 显示Enforcing表示SElinux已经开启。

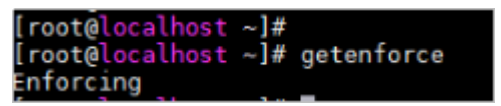

# 5 迁移系统后,如何更改控制台操作系统名称?

### 问题背景

原操作系统(例如CentOS 7.9)迁移为Huawei Cloud EulerOS后,控制台仍然显示原操作系统名称CentOS 7.9而不是Huawei Cloud EulerOS。

您可通过创建私有镜像、再切换到此私有镜像的方式,将控制台操作系统名称更改为 Huawei Cloud EulerOS。

| 弹 | 弹性云服务器 ⑦                                            |               |              |          |                                                |                |                                |
|---|-----------------------------------------------------|---------------|--------------|----------|------------------------------------------------|----------------|--------------------------------|
|   | 试验您参加弹性云服务器使用体验调研, :                                | 您宝贵的意见和建议     | 2.是我们持续提升产品体 | 验的源动力,感  | 谢您的参与!                                         |                |                                |
|   | 一键式重置密码插件于2023年6月15号发布                              | 了新版本,对插件      | 急定性进行了优化,建议  | (您升级该时间点 | 之前创建的弹性云服务器的插件版本,                              | 具体操作请参考更新一键式重要 | 置密码插件。                         |
|   | 我的ECS: 华东-上海一 (7) 华北-北                              | 京四 (4)   中国-智 | 昏港 (1)       |          |                                                |                |                                |
|   | 开机 关机 俚置密码 <b>更多 ▼</b> 导出                           |               |              |          |                                                |                |                                |
|   | ▶ 默认按照名称搜索、过滤                                       |               |              |          |                                                |                |                                |
|   | A称/ID ≑                                             | 监控 安          | 全 状态 🗘       | 可用区 ≑    | 规格/镜像 ≑                                        | IP地址 ≑         | 计费模式 ≑                         |
|   | Servers-to-be-migrated<br>fc62cfee-7f39-49de-9852-9 | ⊠ <           | ▶ 😏 运行中      | 可用区3     | 1vCPUs   1GiB   t6.small.1<br>CentOS 7.9 64bit | (私有)           | 按需计费<br>2023/09/14 11:16:25 GM |

### 操作步骤

- 1. 登录ECS控制台。
- 在待迁移系统的弹性云服务器的"操作"列下,选择"更多>镜像>创建镜 像"。
- 3. 在"创建私有镜像"页面,配置如下镜像信息。
  - 区域: 服务器所在区域,请保持此默认配置。
  - 创建方式: 创建私有镜像,请保持此默认配置。
  - 镜像类型:系统盘镜像,请保持此默认配置。
  - 镜像源:迁移系统的弹性云服务器,请保持此默认配置。
  - 名称:填写便于识别的镜像名称。
  - 协议:阅读并勾选协议。

| 像类型和来源                                     |                                                                                                    |                                                                                                    |                                                                                                    |                                                                |  |
|--------------------------------------------|----------------------------------------------------------------------------------------------------|----------------------------------------------------------------------------------------------------|----------------------------------------------------------------------------------------------------|----------------------------------------------------------------|--|
| 区域                                         | ♀ 华东-上海— ▼                                                                                                    |                                                                                                    |                                                                                                    |                                                                |  |
|                                            | 不同区域的云服务产品之间内网互不持                                                                                                    | 」<br>目通;请就近选择靠近您业务的区域,可                                                                                                    | 「减少网络时延,提高访问速度。                                                                                       |                                                                |  |
| 创建方式                                       | 创建私有镜像    导入和                                                                                                    | 有镜像                                                                                                    |                                                                                                    |                                                                |  |
| 镜像类型                                       | 系统盘镜像 整机镜像                                                                                                    | a 数据盘镜像                                                                                                    |                                                                                                    |                                                                |  |
| 选择镜像源                                      | 云服务器 裸金属服务器                                                                                                    |                                                                                                    |                                                                                                    |                                                                |  |
|                                            | <ul> <li>当前关机或开机状态的弹性云</li> <li>创建镍像前,清确保弹性云部</li> <li>请勿在创建镜像过程中对所透</li> </ul>                                                               | 服务器才可以用未创建私有镜像。<br>终器已完成相关 <u>配置。了解更多</u><br>5择的弹性云服务器及其相关联资源进行:                                                                            | 其他操作。                                                                                                 |                                                                |  |
|                                            |                                                                                                    | 所有状态                                                                                                    | ▼ ID ▼ fc62                                                                                           | cfee-7f39-49de-985 × Q C                                       |  |
|                                            |                                                                                                    |                                                                                                    | 1-d-d bake of discould be                                                                             | Addition 117                                                   |  |
|                                            | 名称                                                                                                    | 操作系统                                                                                                    | 运行状态 私有IP地址                                                                                           | 刨建的间                                                           |  |
|                                            | 名称<br>· ④ Servers-to-be-migrated (<br>当前选择: Servers-to-be-migrated (<br>购买9性云服务器                                                              | 操作系统<br>ed CentOS 7.9 64bit<br>慢作系统: CentOS 7.9 64bit   系统盘: 通                                                                              | EGT7463 私有11/480E<br>通行中<br>用型SSD   40 GB                                                             | езенерии<br>2023/09/14 11:16:25 GM                             |  |
| 置信息                                        | 名称<br>Servers-to-be-migrate<br>当前连择: Servers-to-be-migrated   5<br>购买9性云服务器                                                                   | 操作系统<br>ed CentOS 7.9 64bit<br>操作系统: CentOS 7.9 64bit   系统盘: 通                                                                              | EGT7463 私有II/1882<br>● 通行中<br>用型SSD   40 G/B                                                          | 19921999                                                       |  |
| 習信息加密                                      | 名称<br>・ ③ Servers-to-be-migrated<br>当前近路: Servers-to-be-migrated   5<br>院天学性云服劣器<br>未加密 ④                                                     | 證作系统<br>ed CentOS 7.9 64bit<br>優作系统: CentOS 7.9 64bit   系统盘: 通                                                                              | EGTWGS 私州II/HBUE<br>通行中<br>用型SSD   40 GB                                                              | евенерии<br>2023/09/14 11:16:25 GM                             |  |
| <b>置信息</b><br>加密<br>名称                     | 名称<br>Servers-to-be-migrated<br>当前连择: Servers-to-be-migrated   5<br>阿天時性云服祭儀<br>未加密 ②                                                         | 證作系统<br>ed CentOS 7.9 64bit<br>操作系统: CentOS 7.9 64bit   系统盘: 通                                                                              | EGT7465 私州II/HBUE<br>通行中<br>用型SSD   40 G/B                                                            | езееруни<br>2023/09/14 11:16:25 GM                             |  |
| <b>習信息</b><br>加密<br>名称<br>企业项目             | 名称<br>② Servers-to-be-migrate<br>当前选择: Servers-to-be-migrated   5<br>院天学性玉服务器<br>未加密 ③<br>                                                    | 證作系统<br>ed CentOS 7.9 64bit<br>操作系统: CentOS 7.9 64bit   系统盘: 通                                                                              | EGTWes 私利IHHBUE<br>● 通行中<br>用型SSD   40 GB                                                             | вяензуни<br>2023/09/14 11:16:25 GM                             |  |
| <b>置信息</b><br>加密<br>名称<br>企业项目<br>标签       | 名称           ② Servers-to-be-migral           当前选择: Servers-to-be-migraled [ ]           购买弹性云服务器           未加密 ③                             | 操作系统<br>ed CentOS 7.9 64bit<br>操作系统: CentOS 7.9 64bit   系统盘: 通<br>量作系统: CentOS 7.9 64bit   系统盘: 通<br>型、型、型、型、型、型、型、型、型、型、型、型、型、型、型、型、型、型、型、 | EdTWes     私有単地理証       ③ 运行中        用型SSD   40 GB        ⑦        ⑦        12時期同一标差、違い在TMS中的建型位义标差、第 | 1898日1994<br>2023/09/14 11:16:25 GM<br>君现在义际绘 C                |  |
| <b>習信息</b><br>加密<br>谷称<br>企业项目<br>标签       | 名称           ② Servers-to-be-migral           当前选择: Servers-to-be-migraled [ ]           购买弹性云服务器           未加雪 ③                             | 操作系统<br>centOS 7.9 64bit<br>操作系统: CentOS 7.9 64bit   系统盘: 通<br>操作系统: CentOS 7.9 64bit   系统盘: 通<br>型、型、型、型、型、型、型、型、型、型、型、型、型、型、型、型、型、型、型、    | ExtTW2:     私共即中担正       ① 近行中        用型SSD   40 GB        ⑦        ⑦                                 | 1998年19月1日<br>2023/09/14 11:16:25 GM<br>2023/09/14 11:16:25 GM |  |
| <b>習信息</b><br>加密<br>名称<br>企业项目<br>标签       |                                                                                                    | 操作系统<br>c CentOS 7.9 64bit<br>操作系统: CentOS 7.9 64bit   系统盘: 通<br>操作系统: CentOS 7.9 64bit   系统盘: 通<br>变更。即所有服务均可在标签编入框下拉<br>标签值               | EdTWes     私有即用題       ③ 运行中        用型SSD   40 GB        ③        通路時間一标签、建议在TMS中创建现定义标签、量            | 1998日19月1日<br>2023/09/14 11:16:25 GM<br>音频定义标签 C               |  |
| <b>習信息</b><br>加電<br>名称<br>企业项目<br>标签<br>描述 |                                                                                                    | 操作系统<br>ed CentOS 7.9 64bit<br>操作系统: CentOS 7.9 64bit   系统盘: 通<br>操作系统: CentOS 7.9 64bit   系统盘: 通<br>读述: 即所有服务均可在标签编入框下拉<br>标签值             | EdTWes     私有即用題目       通信守中        用型SSD   40 GB        透明明一标签、建议在TMS中创建预定义标签、图                      | 1998日9月14<br>2023/09/14 11:16:25 GM<br>著教授史标签 C                |  |
| <b>置信息</b><br>加密<br>企业项目<br>标签<br>描述       | 名称           ②         Servers-to-be-migrab           当前选择:         Servers-to-be-migrab           第次決性工程分离         第           未加面         ③ | 操作系统<br>ed CentOS 7.9 64bit<br>量作系统: CentOS 7.9 64bit   系统盘: 通<br>量作系统: CentOS 7.9 64bit   系统盘: 通<br>型。<br>型。即所希服务均可在标签输入框下拍<br>后签值         | EdTWes 私利申用担     通信行中     通信行中     周型SSD   40 GB     近時隔一板盛、建议在TIMS中创建现在又反感。    1                     | 1995年19月1日<br>2023/09/14 11:16:25 GM<br>着预定义标签 C               |  |

- 4. 单击"立即创建"创建私有镜像。
- 5. 确认镜像信息,单击"提交"。
- 返回弹性云服务器控制台,在待切换操作系统的弹性云服务器的"操作"列下, 选择"更多 > 镜像 > 切换操作系统"。
- 7. 在"切换操作系统"界面配置如下参数。
  - 勾选立即关机。
  - 镜像:选择私有镜像。
  - 登录凭证:选择"使用镜像密码"。

| 切换操作系统                                                                         |                                                                            |                                                  |                                        |                                          |             | × |
|--------------------------------------------------------------------------------|----------------------------------------------------------------------------|--------------------------------------------------|----------------------------------------|------------------------------------------|-------------|---|
| 切换操作系统提供<br>1、切换操作系统7<br>2、部分操作系统7<br>3、切换操作系统6<br>收起说明                        | 以用户选择的镜像进行重装系统的<br>「影响数据盘数据,但是系统盘的<br>「支持挂载SCSI磁盘,切换操作题<br>成功后,云服务器会自动开机;当 | 9功能。<br>所有分区数据和创建的将<br>统先后,可能会导致原单<br>前操作系统内的个性化 | 新有快照会被删除,计<br>性云服务器上挂载的<br>设置(如DNS、主机: | 青做好数据备份。<br>SCSI磁盘不可用。查看式<br>名等)将被重置,需重新 | 7持列表<br>配置。 | ^ |
| 当前配置                                                                           |                                                                            |                                                  |                                        |                                          |             |   |
| 云服务器名称                                                                         | IP地址                                                                       | 规格                                               | 镜像                                     |                                          | 系统盘         |   |
| Servers-to-be-migrate                                                          | ed (私有)                                                                    | 1vCPUs   1GiB                                    | CentOS 7.9 64bit                       | (64-bit)                                 | 40GiB       |   |
| <ul> <li>         立即关机(切换操(<br/>· 切換操)         ·         ·         ·</li></ul> | 作系统前需先将云服务器关机)<br>公共镜像                                                     | 私有镜像                                             | 共享镜像                                   | 市场镜像                                     |             |   |
|                                                                                | Huawei Cloud EulerOS(40Gil                                                 | B)                                               | •                                      | C 新建私有镜像                                 |             |   |
|                                                                                | 磁盘加密 ?                                                                     |                                                  |                                        |                                          |             |   |
| 登录凭证                                                                           | 密码 密钥对                                                                     | 使用镜像密码                                           | 创建后设                                   |                                          |             |   |
|                                                                                | 保留所选择镜像的密码。为了保                                                             | 证您的正常使用, 请确(                                     | 呆所选择镜像中已经;                             | <u> 2</u> 置了密码。                          |             |   |
|                                                                                |                                                                            | 确定                                               | 取消                                     |                                          |             |   |

8. 单击"确定"并根据界面提示完成验证。

9. 阅读并勾选声明,单击"确定"。 系统切换后,控制台系统名称即更改为Huawei Cloud EulerOS。

## 6 Huawei Cloud EulerOS、openEuler 和 EulerOS 镜像的主要区别是什么?

Huawei Cloud EulerOS、openEuler和EulerOS镜像均为华为自研镜像,主要区别如下 表 1所示:

| 表 6-1 Huawei Cloud Eule | erOS、openEuler 和 | EulerOS 镜像的区别与联系 |
|-------------------------|------------------|------------------|
|-------------------------|------------------|------------------|

| 镜像类型                           | 描述                                                                                                    |
|--------------------------------|----------------------------------------------------------------------------------------------------|
| Huawei Cloud<br>EulerOS(简称HCE) | Huawei Cloud EulerOS(简称HCE),是基于openEuler开<br>发的一款商业发行版镜像,可替代CentOS、EulerOS等操作<br>系统,并提供专业的维护保障能力,镜像目前免费对用户使<br>用。        |
|                                | <b>说明</b><br>Huawei Cloud EulerOS 2.0是基于openEuler 22.03 LTS版本构建的<br>云上操作系统。                                              |
| openEuler                      | openEuler是一款开源镜像,您可以免费使用,但是不提供<br>商业维护保障能力。openEuler最初由华为研发,但是已经<br>在2021年11月9日正式捐赠给开放原子开源基金会,<br>openEuler的技术支持由开源社区提供。 |
| EulerOS                        | EulerOS是基于开源技术的企业级Linux操作系统软件,具备<br>高安全性、高可扩展性、高性能等技术特性,能够满足客户<br>IT基础设施和云计算服务等多业务场景需求。                                  |
|                                | <b>说明</b><br>EulerOS是基于开源操作系统openEuler进行开发的华为内部的操作<br>系统。                                                                |

### 7 如何打开内核 wireguard 模块以及安装 wireguard-tools?

### 🛄 说明

wireguard-tools工具来源于社区,如果您在使用中遇到问题,可通过https://github.com/ WireGuard/wireguard-tools/pulls获取帮助。

### 打开内核 wireguard 模块

您通过命令modprobe wireguard打开内核wireguard模块。

### 安装 wireguard-tools

步骤1 执行以下命令安装依赖。

dnf install gcc make

步骤2 执行以下命令下载wireguard-tools源码包。

wget https://git.zx2c4.com/wireguard-tools/snapshot/wireguard-tools-1.0.20210914.tar.xz

步骤3 执行以下命令解压上述源码包。

tar -xf wireguard-tools-1.0.20210914.tar.xz

**步骤4** 进入wireguard-tools-1.0.20210914/src目录,依次执行以下命令编译安装。

make

make install

步骤5 验证安装是否成功。

可以执行wg -h和wg-quick -h命令验证是否安装成功,如图所示。

| Jsage: wg <cmd> [<args>]</args></cmd>                                                                                                    |  |
|----------------------------------------------------------------------------------------------------|--|
| Available subcommands:<br>show: Shows the current configuration and device information<br>showconf: Shows the current configuration of a given WireGuard interface, for use with `setconf'<br>set: Change the current configuration, add peers, remove peers, or change peers<br>setconf: Applies a configuration file to a WireGuard interface<br>addconf: Appends a configuration file to a WireGuard interface<br>syncconf: Synchronizes a configuration file to a WireGuard interface<br>genkey: Generates a new private key and writes it to stdout<br>genpsk: Generates a new preshared key and writes it to stdout<br>pubkey: Reads a private key from stdin and writes a public key to stdout<br>fou may pass `help' to any of these subcommands to view usage.<br>[root@localhost ~]# wg-quick -h<br>Jsage: wg-quick [ up   down   save   strip ] [ CONFIG_FILE   INTERFACE ] |  |
| CONFIG_FILE is a configuration file, whose filename is the interface name<br>followed by `.conf'. Otherwise, INTERFACE is an interface name, with<br>configuration found at /etc/wireguard/INTERFACE.conf. It is to be readable<br>by wg(8)'s `setconf' sub-command, with the exception of the following additions<br>to the [Interface] section, which are handled by wg-quick:                                                                                                    |  |
| <ul> <li>Address: may be specified one or more times and contains one or more<br/>IP addresses (with an optional CIDR mask) to be set for the interface.</li> <li>DNS: an optional DNS server to use while the device is up.</li> <li>MTU: an optional MTU for the interface; if unspecified, auto-calculated.</li> <li>Table: an optional routing table to which routes will be added; if<br/>unspecified or `auto', the default table is used. If `off', no routes<br/>are added</li> </ul>                                                                                                    |  |
| <ul> <li>PreUp, PostUp, PreDown, PostDown: script snippets which will be executed<br/>by bash(1) at the corresponding phases of the link, most commonly used<br/>to configure DNS. The string `%i' is expanded to INTERFACE.</li> <li>SaveConfig: if set to `true', the configuration is saved from the current<br/>state of the interface upon shutdown.</li> </ul>                                                                                                    |  |
| See wg-quick(8) for more info and examples.<br>[root@localhost ~]# <mark>_</mark>                                                                                                    |  |
|                                                                                                    |  |

----结束

# 8 如何将 docker 工具的用户凭证保存方式配置成与社区一致?

### 问题背景

社区版本的docker工具,使用docker login命令登录成功后,会将用户的用户名、密码 等数据以base64的格式保存在用户配置文件,存在较大安全隐患,所以HCE 2.0提供的 docker工具,将默认的保存方式改为了加密保存。部分社区工具暂时不支持该安全特 性,需要手动将保存方式改为社区的保存方案。

### 如何将凭证保存方式修改为社区方案

- 1. 配置环境变量 export USE\_DECRYPT\_AUTH=true
- 2. 使用docker login命令重新登录 docker login

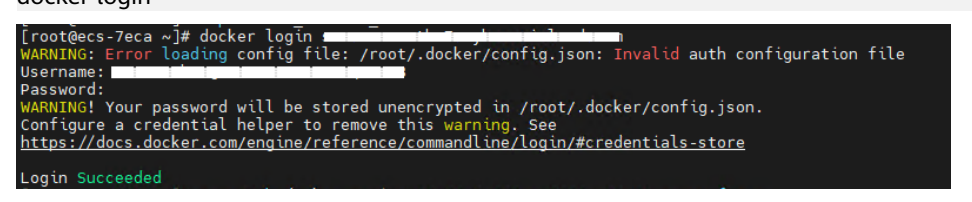

 验证完成后,建议将环境变量配置保存在持久文件中(如~/.bash\_profile, /etc/ profile等),以便重启后生效 echo "export USE\_DECRYPT\_AUTH=true" >> ~/.bash\_profile

# 9 OOM 相关参数配置与原因排查

### OOM 相关概念

OOM(Out Of Memory,简称OOM)指系统内存已用完,在linux系统中,如果内存 用完会导致系统无法正常工作,触发系统panic或者OOM killer。

OOM killer是linux内核的一个机制,该机制会监控那些占用内存过大的进程,尤其是 短时间内消耗大量内存的进程,在系统的内存即将不够用时结束这些进程从而保障系 统的整体可用性。

### OOM 相关参数

| 表 | 9-1 | OOM | 相关参数 |
|---|-----|-----|------|
|---|-----|-----|------|

| 参数名称             | 参数说明                                                                                                    | 取值                                                                                                    | 修改方式                                                                                                    |
|------------------|----------------------------------------------------------------------------------------------------|----------------------------------------------------------------------------------------------------|----------------------------------------------------------------------------------------------------|
| panic_on<br>_oom | panic_on_oom参数是<br>控制系统遇到OOM时如<br>何反应的。当系统遇到<br>OOM的时候,通常会有<br>两种选择:<br>• 触发系统panic,可<br>能会出现频繁宕机的<br>情况。<br>• 选择一个或者几个进<br>程,触发OOM<br>killer,结束选中的<br>进程,释放内存,让<br>系统保持整体可用。 | 可以通过以下命令查看<br>参数取值:<br>cat /proc/sys/vm/<br>panic_on_oom或者<br>sysctl -a   grep<br>panic_on_oom<br>• 值为0:内存不足<br>时,触发OOM<br>killer。<br>• 值为1:内存不足<br>时,根据具体情况<br>可能发生kernel<br>panic,也可能触发<br>OOM killer。<br>• 值为2:内存不足<br>时,强制触发系统<br>panic,导致系统重<br>启。<br><b>说明</b><br>HCE中参数默认值为<br>1。 | <ul> <li>例如将参数设置为<br/>0,可用以下两种方<br/>式:</li> <li>临时配置,立即<br/>生效,成工,如</li> <li>收复成,或工,</li> <li>和。</li> <li>收复成,或工,</li> <li>如,一、</li> <li>大化配置,系</li> <li>统正后仍生效。</li> <li>执行命令</li> <li>xysctl.conf,在</li> <li>该文件中添加一行</li> <li>vm.panic_on_o</li> <li>om =0,再执行</li> <li>命令sysctl -p或</li> <li>重启系统后生</li> <li>效。</li> </ul> |

| 参数名称                             | 参数说明                                                                                                    | 取值                                                                                                    | 修改方式                                                                                                    |
|----------------------------------|----------------------------------------------------------------------------------------------------|----------------------------------------------------------------------------------------------------|----------------------------------------------------------------------------------------------------|
| oom_kill_<br>allocatin<br>g_task | 当系统选择触发OOM<br>killer,试图结束某些进<br>程时,<br>oom_kill_allocating_ta<br>sk参数会控制选择哪些<br>进程,有以下两种选<br>择:<br>• 触发OOM的进程。<br>• oom_score得分最高<br>的进程。 | 可以通过以下命令查看<br>参数取值:<br>cat /proc/sys/vm/<br>oom_kill_allocating_<br>task或者sysctl -a  <br>grep<br>oom_kill_allocating_<br>task<br>• 值为0:选择<br>oom_score得分最<br>高的进程。<br>• 值为非0:选择触发<br>OOM的进程。<br><b>说明</b><br>HCE中参数默认值为0。                                                                                                    | <ul> <li>例如将该参数设置<br/>成1,可用以下两种<br/>方式:</li> <li>临时配置,立即<br/>生效,但重启后<br/>恢复成默认值。<br/>sysctl -w<br/>vm.oom_kill_al<br/>locating_task=<br/>1</li> <li>持久化配置,系<br/>统重启仍生效。<br/>执行命令<br/>vim /etc/<br/>sysctl.conf,在<br/>该文件中添加一<br/>行<br/>vm.oom_kill_al<br/>locating_task=<br/>1,再执行命令<br/>sysctl -p或重直<br/>系统后生效。</li> </ul> |
| oom_scor<br>e                    | 指进程的得分,主要有<br>两部分组成:<br>• 系统打分,主要是根<br>据该进程的内存使用<br>情况由系统自动计<br>算。<br>• 用户打分,也就是<br>oom_score_adj,可<br>以自定义。                              | 可以通过调整<br>oom_score_adj的值进<br>而调整一个进程最终的<br>得分。通过以下命令查<br>看参数取值:<br>cat /proc/ <i>进程id</i> /<br>oom_score_adj<br>• 值为0:不调整<br>oom_score。<br>• 值为负值:在实际<br>打分值上减去一个<br>折扣。<br>• 值为正值:增加该<br>进程的<br>oom_score。<br><b>说明</b><br>oom_score。<br><b>说明</b><br>oom_score。<br><b>说明</b><br>oom_score.adj的取值范<br>围是-1000~1000。<br>若设定成<br>OOM_SCORE_ADJ_MIN<br>或-1000,则表示禁止<br>OOM killer结束该进<br>程。 | 例如将进程id为<br>2939的进程<br>oom_score_adj参<br>数值设置为1000,<br>可用以下命令:<br>echo 1000 > /<br>proc/2939/<br>oom_score_adj                                                                                                    |

| 参数名称               | 参数说明                                                                                                    | 取值                                                                                                    | 修改方式                                                                                                    |
|--------------------|----------------------------------------------------------------------------------------------------|----------------------------------------------------------------------------------------------------|----------------------------------------------------------------------------------------------------|
| oom_du<br>mp_tasks | oom_dump_tasks参数<br>控制OOM发生时是否记<br>录系统的进程信息和<br>OOM killer信息。<br>例如dump系统中所有<br>的用户空间进程关于内<br>存方面的一些信息,包<br>括:进程标识信息、该<br>进程使用的内存信息、<br>该进程的页表信息等,<br>这些信息有助于了解出<br>现OOM的原因。 | <ul> <li>可以通过以下命令查看<br/>参数取值:</li> <li>cat /proc/sys/vm/<br/>oom_dump_tasks或<br/>者sysctl -a   grep<br/>oom_dump_tasks</li> <li>值为0: OOM发生<br/>时不会打印相关信<br/>息。</li> <li>值为非0: 以下三种<br/>情况会调用<br/>dump_tasks打印系<br/>统中所有task的内<br/>存状况。</li> <li>由于OOM导致<br/>kernel panic。</li> <li>没有找到需要结<br/>束的进程。</li> <li>找到进程并将其<br/>结束的时候。</li> <li>说明<br/>HCE中参数默认值为1。</li> </ul> | <ul> <li>例如将该参数设置<br/>成0,可用以下两种<br/>方式:</li> <li>临时配置,立即<br/>生效,但重次,但重认值。<br/>sysctl -w<br/>vm.oom_dump<br/>_tasks=0</li> <li>持久化配置,系<br/>统定局仍生效。<br/>执行命令<br/>vim /etc/<br/>sysctl.conf,在<br/>该文件中添加<br/>行<br/>vm.oom_dump<br/>_tasks=0,再执<br/>行命令sysctl -p<br/>或更<br/>之。</li> </ul> |

### 触发 OOM killer 示例

1. 您可以参考<mark>表9-1</mark>设置HCE系统参数,示例配置如下: [root@localhost ~]# cat /proc/sys/vm/panic\_on\_oom

[root@localhost ~]# cat /proc/sys/vm/oom\_kill\_allocating\_task

[root@localhost ~]# cat /proc/sys/vm/oom\_dump\_tasks

- panic\_on\_oom=0,表示在发生系统OOM的时候触发OOM killer。
- oom\_kill\_allocating\_task=0,表示触发OOM killer的时候优先选择结束得分 高的进程。
- oom\_dump\_tasks=1,表示系统发生OOM的时候记录系统的进程信息和 OOM killer信息。
- 2. 启动测试进程。

0

1

在系统中同时启动三个相同的测试进程(test、test1、test2 ),不断申请新的内存,并将test1的oom\_score\_adj设置成最大的1000,表示OOM killer优先结束该 进程,直至内存耗尽触发系统OOM 。

[root@localhost ~]# ps -ef | grep test root 2938 2783 0 19:08 pts/2 00:00:00 ./test root 2939 2822 0 19:08 pts/3 00:00:00 ./test1 root 2940 2918 0 19:08 pts/5 00:00:00 ./test2 [root@localhost ~]# echo 1000 > /proc/2939/oom\_score\_adj [root@localhost ~]# cat /proc/2939/oom\_score\_adj 1000

#### 3. 查看OOM信息。

经过一段时间后系统发生OOM并触发OOM killer,同时在/var/log/messages中 打印系统所有进程的内存等信息并结束了test1进程:

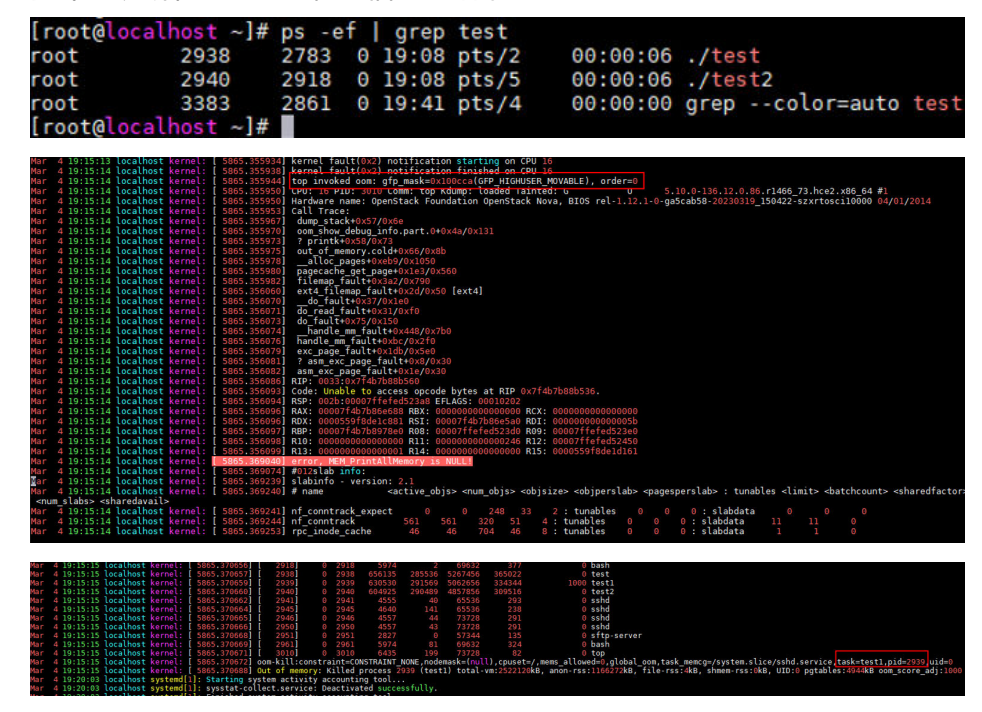

### OOM 可能的原因

● cgroup内存不足

使用的内存超出了cgroup中memory.limit\_in\_bytes配置的大小,如下示例演示 memory.limit\_in\_bytes配置为80M,使用memhog模拟分配100M,触发 OOM,/var/log/messages部分日志如下,可以从日志中看到memhog所在进程 (PID: 2021820)使用了81920kB内存,超出了限制,触发了OOM:

warning|kernel[-]|[2919920.414131] memhog invoked oom-killer: gfp\_mask=0xcc0(GFP\_KERNEL), order=0, oom\_score\_adj=0

info|kernel[-]|[2919920.414220] **memory: usage 81920kB,** limit 81920kB, failcnt 30 err|kernel[-]|[2919920.414272] Memory cgroup out of memory: Killed process **2021820 (memhog)** total-vm:105048kB, anon-rss:81884kB, file-rss:1544kB, shmem-rss:0kB, UID:0 pgtables:208kB oom\_score\_adj:0

• 父cgroup内存不足

在子cgroup中内存仍然足够,但是父cgroup的内存不足,超过了内存限制,如下 示例演示父cgroup memory.limit\_in\_bytes配置为80M,两个子cgroup memory.limit\_in\_bytes均配置为50M,在两个子cgroup中使用程序循环分配内 存,触发OOM,/var/log/messages部分日志如下:

warning|kernel[-]|[2925796.529231] main invoked oom-killer: gfp\_mask=0xcc0(GFP\_KERNEL), order=0, oom\_score\_adj=0

info|kernel[-]|[2925796.529315] **memory: usage 81920kB**, limit 81920kB, failcnt 199 err|kernel[-]|[2925796.529366] Memory cgroup out of memory: Killed process **3238866 (main)** totalvm:46792kB, anon-rss:44148kB, file-rss:1264kB, shmem-rss:0kB, UID:0 pgtables:124kB oom\_score\_adj:0

• 系统全局内存不足

一方面由于OS的空闲内存不足,有程序一直在申请内存,另一方面也无法通过内存回收机制解决内存不足的问题,因此触发了OOM,如下示例演示OS中使用程序循环分配内存,触发OOM,/var/log/messages部分日志如下,可以从日志中看到内存节点Node 0的空闲内存(free)已经低于了内存最低水位线(low),触发了OOM:

kernel: [ 1475.869152] main invoked oom: gfp\_mask=0x100dca(GFP\_HIGHUSER\_MOVABLE| \_\_GFP\_ZERO), order=0

kernel: [ 1477.959960] Node 0 DMA32 **free:22324kB** min:44676kB **low:55844kB** high:67012kB reserved\_highatomic:0KB active\_anon:174212kB inactive\_anon:1539340kB active\_file:0kB inactive\_file:64kB unevictable:0kB writepending:0kB present:2080636kB managed:1840628kB mlocked:0kB pagetables:7536kB bounce:0kB free\_pcp:0kB local\_pcp:0kB free\_cma:0kB kernel: [ 1477.960064] oom-

kill:constraint=CONSTRAINT\_NONE,nodemask=(null),cpuset=/,mems\_allowed=0,global\_oom,task\_mem cg=/system.slice/sshd.service,task=main,pid=1822,uid=0

kernel: [ 1477.960084] Out of memory: Killed **process 1822 (main)** total-vm:742748kB, anon-rss:397884kB, file-rss:4kB, shmem-rss:0kB, UID:0 pgtables:1492kB oom\_score\_adj:1000

• 内存节点(Node)的内存不足

在NUMA存储模式下,OS会存在多个内存节点,如果程序制定使用特定节点的内存,可能在OS内存充足的情况下触发OOM,如下示例演示在两个内存节点的条件下,使用程序循环在Node 1分配内存,导致Node 1内存不足,但是OS内存足够,/var/log/messages部分日志如下:

kernel: [ 465.863160] main invoked oom: gfp\_mask=0x100dca(GFP\_HIGHUSER\_MOVABLE| \_\_GFP\_ZERO), order=0

kernel: [ 465.878286] active\_anon:218 inactive\_anon:202527 isolated\_anon:0#012 active\_file:5979 inactive\_file:5231 isolated\_file:0#012 unevictable:0 dirty:0 writeback:0#012 slab\_reclaimable:6164 slab\_unreclaimable:9671#012 mapped:4663 shmem:2556 pagetables:846 bounce:0#012 free:226231 free\_pcp:36 free\_cma:0

kernel: [ 465.878292] Node 1 DMA32 free:34068kB min:32016kB low:40020kB high:48024kB reserved\_highatomic:0KB active\_anon:188kB inactive\_anon:778076kB active\_file:20kB inactive\_file:40kB unevictable:0kB writepending:0kB present:1048444kB managed:866920kB mlocked:0kB pagetables:2752kB bounce:0kB free\_pcp:144kB local\_pcp:0kB free\_cma:0kB kernel: [ 933.264779] oom-

kill:constraint=CONSTRAINT\_MEMORY\_POLICY,**nodemask=1**,cpuset=/,mems\_allowed=0-1,global\_oom, task\_memcg=/system.slice/sshd.service,task=main,pid=1733,uid=0

kernel: [ 465.878438] Out of memory: Killed process 1734 (main) total-vm:239028kB, anonrss:236300kB, file-rss:200kB, shmem-rss:0kB, UID:0 pgtables:504kB oom\_score\_adj:1000

• 其他可能原因

OS在内存分配的过程中,如果伙伴系统的内存不足,则系统会通过OOM Killer释 放内存,并将内存提供至伙伴系统。

### OOM 问题解决方法

- 从业务进程排查,确认是否有内存泄漏,导致OOM。
- 排查cgroup limit\_in\_bytes配置是否与业务内存规划匹配,如需要调整,可以手动 执行以下命令修改配置参数:
   echo <value> > /sys/fs/cgroup/memory/<cgroup\_name>/memory.limit\_in\_bytes
- 如果确认业务需要比较多的内存,建议升级弹性云服务器内存规格。

# **10** IPVS 报错问题说明

### 问题背景

IPVS(IP Virtual Server)指IP虚拟服务器,用于负载均衡、网络转发等目的。用户在 系统上配置了IPVS虚拟服务器,但未配置真实服务器的情况下,会在VNC上出现错误 日志。

### 问题现象

配置了IPVS虚拟服务器,但未配置真实服务器时,当网络请求发往该虚拟服务器地址 后,通过华为云VNC登录的控制台上可以看到类似如下的错误日志。

| I                       |       |      |     |                  |      |                       |
|-------------------------|-------|------|-----|------------------|------|-----------------------|
| [32264.645949][T268365] | IPVS: | wlc∶ | TCP | 192.168.1.1:5000 | – no | destination available |
| [32265.234919][T268366] | IPUS: | wlc∶ | TCP | 192.168.1.1:5000 | - no | destination available |
| [32265.954662][T268367] | IPUS: | wlc∶ | TCP | 192.168.1.1:5000 | - no | destination available |
| [32266.557032][T268368] | IPUS: | wlc∶ | TCP | 192.168.1.1:5000 | - no | destination available |
| [32267.166530][T268369] | IPVS: | wlc∶ | TCP | 192.168.1.1:5000 | - no | destination available |
| [32267.725920][T268370] | IPVS: | wlc∶ | TCP | 192.168.1.1:5000 | - no | destination available |

### 解决方法

- 1. 安装ipvsadm。
- 2. 执行ipvsadm -Ln,查询当前虚拟服务器的配置。找到报错的虚拟服务器对应的表项。

#### 图 10-1 未配置真实服务器

| IP V | irtual Server version 1.2.1 | (size=4096)                       |           |                   |           |
|------|-----------------------------|-----------------------------------|-----------|-------------------|-----------|
| Prot | LocalAddress:Port[:Subnet]  | Scheduler Established(Sec.) Flags |           |                   |           |
|      | RemoteAddress:Port[:Oif]    | Forward Weight ActiveCom          | InActConn | VtepAddr:vtepport | UniId Mac |
| TOD  | 102 160 1 1 5000            |                                   |           |                   |           |

如上图所示没有对应的真实服务器,则说明配置不完整,会引发错误打印。需要 排查对应的业务流程是否正确。

#### 图 10-2 已配置真实服务器

| IP Vi | irtual Server vers | ion 1.2.1 | (size=409 | 6)     |          |             |           |                   |           |
|-------|--------------------|-----------|-----------|--------|----------|-------------|-----------|-------------------|-----------|
| Prot  | LocalAddress:Port  | [:Subnet] | Scheduler | Establ | lished(S | Sec.) Flags |           |                   |           |
| ->    | RemoteAddress:Por  | t[:Oif]   | F         | orward | Weight   | ActiveConn  | InActConn | VtepAddr:vtepport | UniId Mac |
| TCP   | 192.168.1.1:5000   | wlc       |           |        |          |             |           |                   |           |
| ->    | 192.168.1.2:5000   |           | Masu      | 1      | Ю        | Ю           |           |                   |           |

如上图是完整的有真实服务器的配置。

- 3. 如果希望排除该IPVS错误日志在VNC上对用户操作的干扰,可以按如下的方式处理(选择其中一种即可)
  - 关闭业务发送的网络请求,具体操作需要用户根据自身业务情况来处理。
  - 执行以下命令调整内核printk打印等级。

echo 3 4 1 7 > /proc/sys/kernel/printk

🛄 说明

如果临时修改系统配置,建议用户选择适当的时机恢复系统配置。

- 用华为云的CloudShell方式登录云服务器进行操作。

### 11 中文环境执行 sulogin 命令终端显示乱 码说明

### 问题背景

使用sulogin命令可以进行单用户登录。sulogin命令目前不支持中文,如果用户将系统 语言环境修改为中文,执行sulogin命令时终端会显示乱码。

### 问题现象

执行export LANG="zh\_CN.UTF-8" 修改语言环境为中文后,再执行sulogin终端显示出 现乱码,如下图所示:

```
[root@localhost ~]# export LANG="zh_CN.UTF-8"
[root@localhost ~]# sulogin
?? root ?????
(?? Control-D ???):
```

### 解决方法

执行sulogin命令时,可以临时设置LANG环境变量为英文,比如将LANG设置为 en\_US.UTF-8:

| <pre>[root@localhost ~]# LANG="en_US.UTF-8"</pre> | sulogin |
|---------------------------------------------------|---------|
| Give root password for maintenance                |         |
| (or press Control-D to continue):                 |         |
| [root@localhost ~]#                               |         |

## **12** ECS 开启 IPv6 后, HCE 系统内无法获取 到 IPv6 地址

### 问题背景

在弹性云服务器ECS控制台上开启云服务器网卡的IPv6功能后,由于未在操作系统内部 正确配置IPv6,导致HCE系统内无法获取到IPv6地址。

### 问题现象

在弹性云服务器ECS控制台上已开启IPv6功能,在详情界面已显示IPv6地址。

| ~ 33333333 |                                                                                                    |        |                                              |
|------------|----------------------------------------------------------------------------------------------------|--------|----------------------------------------------|
| 名称         | -                                                                                                    | 子网     | subnet-default (0000000000                   |
| 网卡ID       | c653/d9-ect/                                                                                                    | 网络ID   | e7b0b1c0bc0bc0bc0bc0bc0cdcdcd202e            |
| 状态         | ◎ 激活                                                                                                    | 私有IP地址 | 1021020000                                   |
| 弹性公网IP     | www.www.extracker.com/article/article/artic | IPv6线组 | 2407:080: 2000200000000000000000000000000000 |
| 安全组        | Sys-WebServer                                                                                                    | 共享境党   | - 加入                                         |
| 源/目的检查     |                                                                                                    | 虚拟P地址  | -                                            |
| IPv4子网ID   | 1267565                                                                                                    | MAC地址  | 000000000                                    |
|            |                                                                                                    |        |                                              |

但是进入操作系统内部,无法获取到IPv6地址。

| boooccoprocess ip a                                                                                                    |
|----------------------------------------------------------------------------------------------------|
| 1: lo: <loopback,up,lower_up> mtu 65536 qdisc noqueue state UNKNOWN group default qlen 1000</loopback,up,lower_up>                    |
| link/loopback 00:00:00:00:00:00 brd 00:00:00:00:00                                                                                    |
| inet 127.0.0.1/8 scope host lo                                                                                                    |
| valid_lft forever preferred_lft forever                                                                                               |
| inet6 ::1/128 scope host                                                                                                    |
| valid_lft forever preferred_lft forever                                                                                               |
| 2: eth0: <broadcast,multicast,up,lower_up> mtu 1500 qdisc fq_codel state UP group default qlen 1000</broadcast,multicast,up,lower_up> |
| link/ether www.wwwwwwwwwwwwwwwwwwwwwwwwwwwwwwwww                                                                                      |
| inet                                                                                                    |
| valid_lft 86343sec preferred_lft 86343sec                                                                                             |
| inet6 fe80::f816:3eff:fe9a:f2a8/64 scope link                                                                                         |
| valid lft forever preferred lft forever                                                                                               |
|                                                                                                    |
|                                                                                                    |

### 解决方法

1. 手动配置dhcp自动获取ipv6地址,如下图在对应网卡配置文件(/etc/sysconfig/ network-scripts/ifcfg-ethx)中添加以下参数。

```
IPV6INIT="yes"
DHCPV6C="yes"
```

2. 执行以下命令重启NetworkManager服务即可获取到IPv6地址。

### systemctl restart NetworkManager

| xxxxxxxxxxxxxxxxxxxxxxxxxxxxxxxxxxxxxx                                                                                                |
|----------------------------------------------------------------------------------------------------|
| 20000000000000000000000000000000000000                                                                                                |
| 1: lo: <loopback, lower_up="" up,=""> mtu 65536 qdisc noqueue state UNKNOWN group default glen 1000</loopback,>                       |
| link/loopback 00:00:00:00:00 brd 00:00:00:00:00                                                                                       |
| inet 127.0.0.1/8 scope host lo                                                                                                    |
| valid_lft forever preferred_lft forever                                                                                               |
| inet6 ::1/128 scope host                                                                                                    |
| valid lft forever preferred_lft forever                                                                                               |
| 2: eth0: <broadcast,multicast,up,lower up=""> mtu 1500 gdisc fg codel state UP group default glen 1000</broadcast,multicast,up,lower> |
| link/ether                                                                                                    |
| inet ************************************                                                                                             |
| ualid lft 86394sec meterred lft 86394sec                                                                                              |
| inet6 2407:                                                                                                    |
| Valla_111 T1358C preferrea_111 T1358C                                                                                                 |
| inet6 fe80::f816:3eff:fe9a:f2a8/64 scope link noprefixroute                                                                           |
| valid_lft forever preferred_lft forever                                                                                               |
|                                                                                                    |
|                                                                                                    |

# **13** 如何设置自动注销时间 TMOUT?

### 操作背景

为了保证系统的安全性,以及减少用户在不使用系统时所造成的资源浪费,在用户离 开系统一段时间后,必须对连接进行注销。注销有诸多方法,修改TMOUT变量为其中 的解决方案之一。

TMOUT是一个环境变量,它决定了在系统自动注销前所空闲的秒数。因此,在设置了 此变量后,若用户在规定时间内没有进行主动活动,则连接将自动断开。若没有设置 此变量,或值为0,表示禁用自动注销,用户不会因长时间不活动而断开连接。

### 操作步骤

- 执行以下命令查看自动注销时间(即TMOUT的值)。 echo \$TMOUT
   显示空白表示没有设置此值。
- 执行以下命令,设置当前会话下的自动注销时间。如果要长期定义自动注销时间 请执行步骤3。
   export TMOUT=秒数
- 3. 长期应用此变量设置自动注销时间。

### 方式一

执行以下命令修改文件/etc/profile(若修改此文件不生效,可再修改/etc/bashrc , 修改流程相同 ),这样可以使所有应用此配置文件的用户均受此自动注销时间的 影响 。

vim /etc/profile

或者

vim /etc/bashrc

添加以下命令至文件末尾。以设置自动注销时间为1200秒为例,实际值可自定 义,设置为0禁用注销功能。

export TMOUT=1200

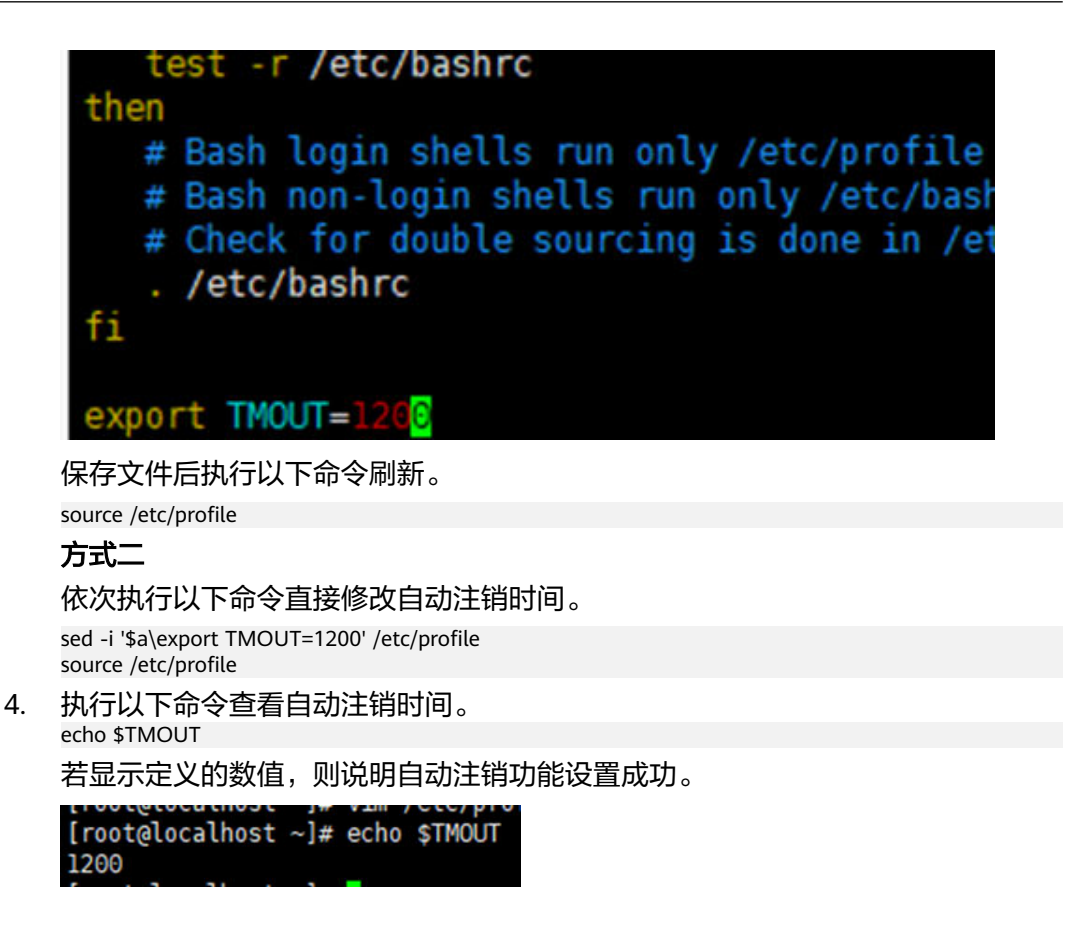